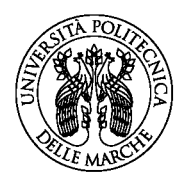

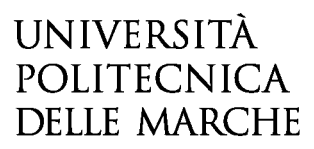

# **GUIDA ALL'ACCESSO TRAMITE LOGINE & PASSWORD**

La presente guida fornisce informazioni esclusivamente per la compilazione del modulo domanda e pertanto non sostituisce quanto indicato nel bando (del quale si raccomanda la lettura integrale) e non prevede tutte le casistiche che si potrebbero presentare.

#### **ACCESSO ALLA PIATTAFORMA**

Per accedere alla procedura di compilazione della domanda online cliccare su "INIZIA NUOVA RICHIESTA" posto in basso a destra nella schermata inziale del modulo.

| Procedure di selezione per la constanta da constanta da constanta da constanta da constanta da constanta da con                                                                                                    |
|----------------------------------------------------------------------------------------------------|
| della Legge n. 240 del 30.12.2010, nei settori concorsuali 🔵 settori scientifico disciplinari 💭                                                                                                    |
|                                                                                                    |
| Servizi PA attivi: Sptd                                                                                                    |
| Procedure di selezione per della Legge n. 240 del 30.12.2010,<br>nei settori concorsuali                                                                                                    |
| Scadenza: ore 23:59 (ora italiana) del                                                                                                    |
| L'accesso alla plattaforma è consentito esclusivamente con SPID (Sistema Pubblico di identità Digitale), o con le credenziali CIE (Carta di Identità Elettronica) e CNS (Carta Nazionale dei<br>Servizi).<br>L'utilizzo della LOGIN & PASSWORD è riservato esclusivamente agli utenti stranieri, che non sono in possesso di SPID, CIE o CNS. |
| Si consiglia di leggere attentamente il bando di selezione e la <u>GUIDA</u>                                                                                                    |
| La presentazione della domanda di partecipazione alla selezione implica l'accettazione incondizionata delle norme stabilite dal bando.                                                                                                    |
| Ulteriori informazioni possono essere richieste all'Ufficio Concorsi Personale Docente e di Ricerca inviando una richiesta di supporto cliccando su "hai bisogno di aiuto?" in alto a destra del<br>modulo.                                                                                                    |
| ATTENZIONE!! L'assistenza sarà fornita nelle giornate lavorative dal lunedi al venerdi e sarà sospesa a partire dal ventinovesimo giorno di pubblicazione e fino alla scadenza del termine per la compilazione e l'invio telematico della domanda.                                                                                            |
|                                                                                                    |

Figura 1. Accesso alla piattaforma

## AUTENTICAZIONE

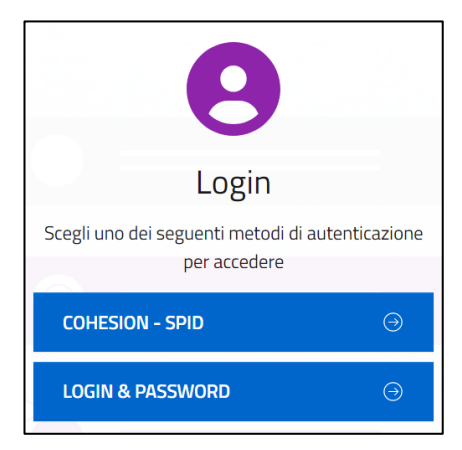

Figura 2. Autenticazione

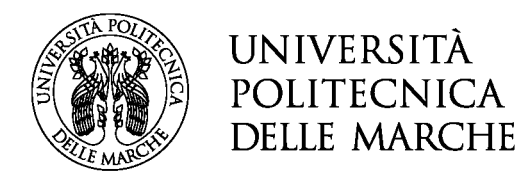

#### Accesso tramite LOGIN & PASSWORD

L'utilizzo della LOGIN & PASSWORD è riservato esclusivamente agli utenti stranieri, che non sono in possesso di SPID, CIE o CNS, che possono quindi registrarsi e accedere all'applicativo tramite la creazione di un account con e-mail (no PEC) e password.

Se l'utente è già in possesso delle credenziali può inserirle nella schermata di login, altrimenti è possibile procedere con la registrazione cliccando sulla voce "Non sei ancora registrato?"

| 8                                                                                                    |                                                                                                    |                                                                                                    |  |
|----------------------------------------------------------------------------------------------------|----------------------------------------------------------------------------------------------------|----------------------------------------------------------------------------------------------------|--|
| Login                                                                                                    |                                                                                                    |                                                                                                    |  |
| Inserisci Email e Password per accedere o clicc<br>sul link "Non sei ancora registrato?" per effettua<br>la registrazione. | a Nome*                                                                                                    |                                                                                                    |  |
| Email                                                                                                    | Email *                                                                                                    |                                                                                                    |  |
| Password                                                                                                    | Password *                                                                                                    | 0                                                                                                    |  |
| ACCEDI                                                                                                    | Conferma password *                                                                                                    | ٥                                                                                                    |  |
| Hai dimenticato la password?                                                                                               | Ai sensi e per gli effetti di cui all'i<br>196/2003, relativo al "Codice in<br>dati personali" e dell'art 13 del R                          | Ai sensi e per gli effetti di cui all'art 13 del D. Lgs.<br>196/2003, relativo al "Codice in materia di protezione de<br>dati personali" e dell'art 13 del Regolamento UE                                                        |  |
| Non sei ancora registrato?                                                                                                 | 679/2016 (Regolamento Genera<br>Dati), La informiamo che il Suo ir<br>utilizzato unicamente per perme<br>comunicazioni inerenti la Sua rici | 679/2016 (Regolamento Generale sulla Protezione dei<br>Dati), La informiamo che il Suo indirizzo e-mail verrà<br>utilizzato unicamente per permettere l'invio delle<br>comunicazioni inerenti la Sua richiesta. In nessun caso i |  |
| Il tuo account non risulta ancora attivato?                                                                                | dati saranno ceduti a terzi.                                                                                                    | dati saranno ceduti a terzi.                                                                                                    |  |
| Annullando si torna alla maschera di scelta del metodo<br>autenticazione                                                   | condizioni di utilizzo e di<br>di l'informativa                                                                                             | condizioni di utilizzo e di accettare<br>l'informativa                                                                                                    |  |
| < Indietro                                                                                                    | REGISTR                                                                                                    | ATI                                                                                                    |  |

Figura 3. Autenticazione - LOGIN & PASSWORD e Registrazione

Dopo aver inserito i campi richiesti è possibile registrarsi alla piattaforma cliccando sul pulsante "REGISTRATI". Verrà inviata una e-mail di conferma all'indirizzo indicato. **Solo dopo aver confermato l'e-mail sarà possibile effettuare il login con le credenziali scelte.** 

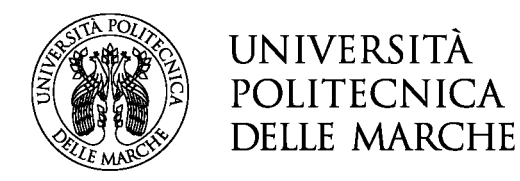

### CONVALIDA DELLA DOMANDA

#### Sezione "CONVALIDA"

In questa sezione, **NEL CASO IN CUI SIA STATO EFFETTUATO L'ACCESSO TRAMITE LOGIN & PASSWORD**, l'utente dovrà scaricare la dichiarazione precompilata generata dalla piattaforma, che dovrà allegare **debitamente firmata**, insieme alla **copia fronte-retro del documento di identità**.

| Istruzioni:                                                                                                    |                                                                                                    |
|----------------------------------------------------------------------------------------------------|----------------------------------------------------------------------------------------------------|
| <ol> <li>Scaricare il PDF della dichiarazione prodotta da<br/>2 Tramite uno scanner, acquisire la dichiarazione</li> </ol>                                                     | al sistema, stamparla, compilarla e firmarla<br>compilata e firmata in formato PDE o IPG                                                                                                    |
| <ol> <li>Caricare la dichiarazione compilata e firmata tr<br/>PDF o JPG, tramite i pulsanti appositamente pr<br/>unico file, caricare due volte il medesimo file pr</li> </ol> | amite il nuisante appositamente predisposto; caricare inoltre un documento di identità valido (fronte e retro), in formato<br>redisposti. Qualora il documento di identità sia su una sola facciata o comunque il fronte e il retro siano acquisiti in un<br>rima di salvare, altrimenti il sistema non consente la chiusura. |
|                                                                                                    | SCARICA DICHIARAZIONE DA COMPILARE E FIRMARE                                                                                                    |
| Attenzione! La procedura NON e' ancora CO<br>Una volta confermati i dati, essi non saranno<br>I campi contrassegnati con asterisco (*) son                                     | NCLUSA.<br>o più modificabili.<br>o obbligatori                                                                                                    |
| Dichiarazione compilata e firmata (*                                                                                                    | ) Scegli il file Nessun file scelto                                                                                                    |
| Documento di identità (fronte) (*                                                                                                    | ) Scegli il file Nessun file scelto                                                                                                    |
| Documento di identità (retro) (*                                                                                                    | ) Scegli ii file Nessun file scelto                                                                                                    |
|                                                                                                    |                                                                                                    |

Figura 4. Convalida con "LOGIN & PASSWORD"